## ISTRUZIONI UTILIZZO REGISTRO DIDATTICA ON LINE NEL PERIODO DI EMERGENZA.

Buongiorno,

nella vostra casella di posta istituzionale avete ricevuto un messaggio dal mittente "Segreteria Istituto" che ha come oggetto CLASSE\_REGISTRO DIDATTICA ON-LINE\_PROPOSTE SETTIMANA SOSPENSIONE FINO AL 03 APRILE 2020.

Entrate nella mail e cliccate sul bottoncino **APRI**: (*vedi freccia rossa nell'immagine sotto*)

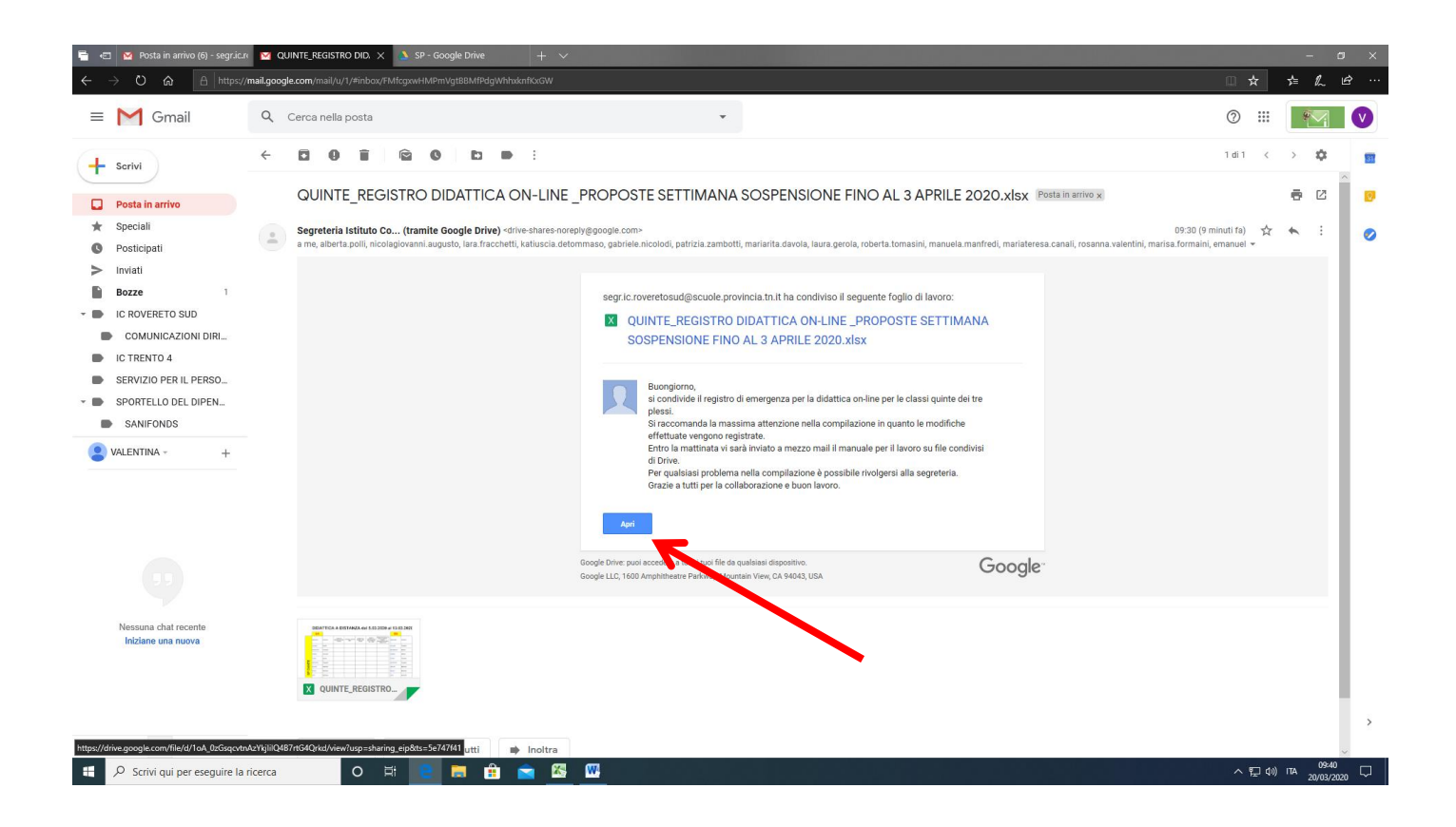

Vi apparirà l'anteprima del registro che è stato condiviso con voi.

Il registro è stato diviso, con dei colori per i tre plessi in giallo la SP Dante, in verde la SP Guella, in arancione la SP Rosmini.

Inoltre il file è diviso in fogli, che sono le settimane dal 05 al 13 marzo – dal 16 al 20 marzo – dal 23 al 27 marzo e, al momento, dal 30 marzo al 03 aprile.

Su questa anteprima non potete lavorare e salvare le vostre modifiche, per rendere il registro "lavorabile" dovete andare sul bottone "APRI CON": (*vedi freccia rossa nell'immagine sotto*)

| •            | 着 街 🖉 Ansta in armino (6) - segnicon 🧧 QUINTE, REGISTRO DIDATTI 🤰 SP - Google Drive 🕺 QUINTE, REGISTRO DID. X + 🗸 — 🗇 X |                            |                            |                                               |                                  |                                             |                                                               |                                                                                                    |            |          |                                               | ×                       |    |
|--------------|----------------------------------------------------------------------------------------------------|----------------------------|----------------------------|-----------------------------------------------|----------------------------------|---------------------------------------------|---------------------------------------------------------------|----------------------------------------------------------------------------------------------------|------------|----------|-----------------------------------------------|-------------------------|----|
| ÷            | → 0 4                                                                                                    | a A https://drive.go       | ogle.com/file/d/1oA_0zGsqc |                                               |                                  |                                             |                                                               |                                                                                                    |            |          | □ ★ ⊅                                         | LB                      |    |
| ×            | QUINTE_REG                                                                                                    | ISTRO DIDATTICA ON-LIN     | E_PROPOSTE SETTIMANA       | SOSPENSIONE FINO AL 3                         | 3 APRILE 2020.xlsx               | Apr                                         | icon 🚽                                                        |                                                                                                    |            |          | ⊞ 🖨 Ł                                         | : (3)                   |    |
| -1           | A                                                                                                    | В                          | c                          | p                                             | E                                | F                                           |                                                               | н                                                                                                    | 1 1        | К        | L                                             | м                       | 1  |
| 2            |                                                                                                    | DIDAT                      | TICA A                     | DISTAN                                        | VZA dal                          | 5.03.2                                      | 020 al 1                                                      | 3.03.202                                                                                              | 0          |          |                                               |                         | 1  |
| 3            |                                                                                                    |                            |                            |                                               |                                  |                                             |                                                               |                                                                                                    |            |          |                                               |                         | ł  |
| 4            |                                                                                                    | 5A                         |                            |                                               |                                  |                                             |                                                               |                                                                                                    | 5B         |          |                                               |                         |    |
| 5            |                                                                                                    | DISCIPLINA                 | DOCENTE                    | inserire gli argomenti con<br>data di inoltro | correzione / rimandi ( data<br>) | contatti con le famiglie (<br>data, motivo) | attività in plattaforma (quiz<br>live, quiziet live ecc) data | Attività di formazione a<br>distanza (webinar). Indicare<br>titolofenteiore/certificazione si<br>o no | DISCIPLINA | DOCENTE  | inserire gli argomenti con<br>data di inoltro | correzione / riman<br>) | nd |
| 6            |                                                                                                    | ITALIANO                   | Gerola                     |                                               |                                  |                                             |                                                               |                                                                                                    | ITALIANO   | Formaini |                                               |                         |    |
| : <b>7</b> : |                                                                                                    | MATEMATICA                 | Tomasini                   |                                               |                                  |                                             |                                                               |                                                                                                    | MATEMATICA | Delleva  |                                               |                         |    |
| 8            |                                                                                                    | SCIENZE                    | Tomasini                   |                                               |                                  |                                             |                                                               |                                                                                                    | SCIENZE    | Delleva  |                                               |                         | -  |
| 9            |                                                                                                    | STORIA                     | Gerola                     |                                               |                                  |                                             |                                                               |                                                                                                    | STORIA     | Formaini |                                               |                         | -  |
| 10           | Щ                                                                                                    | GEOGRAFIA                  | Tomasini                   |                                               |                                  |                                             |                                                               |                                                                                                    | GEOGRAFIA  | Formaini |                                               |                         | _  |
| 11           | NAC                                                                                                    | INGLESE                    | Manfredi                   |                                               |                                  |                                             |                                                               |                                                                                                    | INGLESE    | Manfredi |                                               |                         | -  |
| 12           | SP [                                                                                                    | MUSICA                     | Manfredi                   |                                               |                                  |                                             |                                                               |                                                                                                    | MUSICA     | Manfredi |                                               |                         |    |
| 13           |                                                                                                    | ARTE                       | Manfredi                   |                                               |                                  | -                                           | २ +                                                           |                                                                                                    | ARTE       | Manfredi |                                               |                         | -  |
|              | CL. 5* REGISTRO                                                                                                    | O 6-13 MARZO CL 5" REGIS   | ITRO 16-20 MARZO CL. 6" R  | EGISTRO 23-27 MARZO CL                        | ., 5" REGISTRO 30-03 - 03-04     |                                             |                                                               |                                                                                                    |            |          |                                               |                         | 1  |
|              | P Scrivi qu                                                                                                    | ui per eseguire la ricerca | 0 1                        | श 💽 👼 🏦                                       | 🖻 🚳 🚳                            |                                             |                                                               |                                                                                                    |            |          | ^ 1⊒ 40) m                                    | 09:42<br>20/03/2020     |    |

Dall'elenco a tendina che vi apparirà, dovete selezionare FOGLI GOOGLE: (vedi freccia rossa nell'immagine sotto)

| <b>•</b> •                    | 🛛 Posta in    |                           |                            | 💧 SP - Google Drive       |                             | TRO DID, $\times$ +  | ~                                     |                                    |            |           |                           | – ø ×                |
|-------------------------------|---------------|---------------------------|----------------------------|---------------------------|-----------------------------|----------------------|---------------------------------------|------------------------------------|------------|-----------|---------------------------|----------------------|
| $\leftrightarrow \rightarrow$ | a C           | https://drive.go          | ogle.com/file/d/1oA_0zGsqc |                           |                             |                      |                                       |                                    |            |           | 🗆 🖈 🎜                     | L &                  |
| <mark> </mark> 🛛 🛛            | UINTE_REGI    | STRO DIDATTICA ON-LIN     | E_PROPOSTE SETTIMANA       | SOSPENSIONE FINO AL 3     | APRILE 2020.xlsx            |                      | Apri con 👻                            |                                    |            |           | 🖽 🖨 🛨                     | : s                  |
|                               | A             | В                         | c                          | D                         | E                           | F                    | Applicazioni collegate                | 1.1                                | 1          | к         | L                         | м                    |
| 1                             |               | DIDAT                     |                            | DICTAR                    |                             | E 02                 | DocHub - PDF Sign and Edit            | 202                                | •          |           |                           |                      |
| 2                             |               | DIDAI                     | IICA A                     | DISTAR                    | NZA dai                     | 5.03.                | Document Viewer for Google Dr         | ~ 202                              | U          |           |                           |                      |
| 3                             |               |                           |                            |                           |                             |                      | Fogi Google                           |                                    |            |           |                           |                      |
| 4                             |               | 5A                        |                            |                           |                             |                      | Text Editor for Google Drive          |                                    | 5B         |           |                           |                      |
|                               |               |                           | -                          |                           |                             |                      | Coho Sheet                            |                                    |            |           |                           |                      |
|                               |               |                           |                            | inserire di argementi con | correzione / rimandi / data | contatti con la fami | Collega altre app                     | ione a                             |            |           | inserire of argementi con | corrections / rimand |
| 5                             |               | DISCIPLINA                | DOCENTE                    | data di inoltro           | )                           | data, motivo)        | live, quizlet live ecc) data titolole | ente/ore/certificazione si<br>o no | DISCIPLINA | CENTE     | data di inoltro           | )                    |
|                               |               |                           |                            |                           |                             |                      |                                       |                                    |            |           |                           |                      |
| 6                             |               | ITALIANO                  | Gerola                     |                           |                             |                      |                                       |                                    | ITALIANO   | Formaini  |                           |                      |
|                               |               |                           |                            |                           |                             |                      |                                       |                                    |            |           |                           |                      |
| 7                             |               | MATEMATICA                | Tomasini                   |                           |                             |                      |                                       |                                    | MATEMATICA | Delleva   |                           |                      |
|                               |               |                           |                            |                           |                             |                      |                                       |                                    |            |           |                           |                      |
| 8                             |               | SCIENZE                   | Tomasini                   |                           |                             |                      |                                       |                                    | SCIENZE    | Delleva   |                           |                      |
| 9                             |               | STORIA                    | Gerola                     |                           |                             |                      |                                       |                                    | STORIA     | Formaini  |                           |                      |
|                               |               |                           |                            |                           |                             |                      | -                                     |                                    |            |           | -                         |                      |
| 10                            | ш             | GEOGRAFIA                 | Tomasini                   |                           |                             |                      |                                       |                                    | GEOGRAFIA  | Formaini  |                           |                      |
|                               | Z             |                           |                            |                           |                             |                      |                                       |                                    |            | -         |                           |                      |
| 11                            | A             | INGLESE                   | Manfredi                   |                           |                             |                      |                                       |                                    | INGLESE    | Manfredi  |                           |                      |
|                               | 6             | MUSICA                    | Manfradi                   |                           |                             |                      |                                       |                                    | MUSICA     | Manfradi  |                           |                      |
| 12                            | S             | moore A                   | riamTear                   |                           |                             |                      |                                       |                                    |            | riantrear |                           |                      |
| 13                            |               | ARTE                      | Manfredi                   |                           |                             |                      | - q, +                                |                                    | ARTE       | Manfredi  |                           |                      |
| ci                            | . 6" REGISTRO | 6-13 MARZO CL 6* REGIS    | TRO 16-20 MARZO CL 5" R    | EGISTRO 23-27 MARZO CL    | . 5° REGISTRO 30-03 - 03-04 | _                    |                                       |                                    |            |           |                           | )                    |
|                               | O Scrivi qu   | i per eseguire la ricerca | 0 1                        | a 💽 🚍 🏦                   | 💼 🚳 🕅                       |                      |                                       |                                    |            |           | へ 1日 di) ITA              | 0945                 |

A questo punto il registro si aprirà in formato excel, potrete inserire le vostre note e, alla fine del lavoro, semplicemente uscire dal file chiudendo la finestra: (*vedi freccia rossa nell'immagine sotto*)

| <b>-</b>                                                                                                    | I M Posta ir | n arrivo (5) - segr.ic.r 🛛 💟 | QUINTE_REGISTRO DIDATTI    | 🔺 SP - Google Drive                              | A QUINTE_REGIST                  | TRO DIDATTI 🚹 QUINTI                           |                                                                     | Y                                                                                                    |            |          |                                                  | – ø ×                        |
|----------------------------------------------------------------------------------------------------|--------------|------------------------------|----------------------------|--------------------------------------------------|----------------------------------|------------------------------------------------|---------------------------------------------------------------------|----------------------------------------------------------------------------------------------------|------------|----------|--------------------------------------------------|------------------------------|
| ~ ·                                                                                                    | → U 6        | € https://docs.go            | ogle.com/spreadsheets/d/1c | A_0zGsqcvtnAzYkjiilQ487rt0                       | 54Qrkd/edit#gid=819692336        |                                                | Chiudi scheda (C.                                                   |                                                                                                    |            |          | □ ★ ♪                                            | ⊧ h. i£ …                    |
| GUINTE_REGISTRO DIDATTICA ON-LINE_PROPOSTE SETTIMANA SOSPENSIONE FINO AL 3 APRILE 2020 XLSX Image: Strumenti Guida Iutte le modifiche sono state salvate in Drive   File Modifica Visualizza inserisci Formato Dati Strumenti Guida Iutte le modifiche sono state salvate in Drive |              |                              |                            |                                                  |                                  |                                                |                                                                     |                                                                                                    |            |          | ndividi                                          |                              |
| 5                                                                                                    | ~ 5 7        | 100% ▼ € % .0                | .00 123 - Predefinito      | τ 36 τ <b>Β</b> Ι                                |                                  | 프 • ㅋ • ㅋ •                                    | • GD 🖬 🖾 🝸 •                                                        | Σ.                                                                                                    |            |          |                                                  | ^                            |
| fx                                                                                                    | A            | В                            | С                          | D                                                | E                                | F                                              | G                                                                   | н                                                                                                    | L 1        | К        | L                                                | м                            |
| 2                                                                                                    |              | DIDA                         | TTICA                      | A A DI                                           | STAN                             | ZA da                                          | al 5.03                                                             | 3.2020                                                                                                    | al 13.     | 03.20    | 20                                               |                              |
| 3                                                                                                    |              | 5A                           |                            |                                                  |                                  |                                                |                                                                     |                                                                                                    | 5B         |          |                                                  |                              |
| 5                                                                                                    |              | DISCIPLINA                   | DOCENTE                    | inserire gli<br>argomenti con data<br>di inoltro | correzione / rimandi<br>( data ) | contatti con le<br>famiglie ( data,<br>motivo) | attività in<br>piattaforma (quiz<br>live, quizlet live<br>ecc) data | Attività di formazione<br>a distanza (webinar).<br>Indicare<br>titolo/ente/ore/certifica<br>zione sì o no | DISCIPLINA | DOCENTE  | inserire gli<br>argomenti con data<br>di inoltro | correzione / rin<br>( data ) |
| 6                                                                                                    |              | ITALIANO                     | Gerola                     |                                                  |                                  |                                                |                                                                     |                                                                                                    | ITALIANO   | Formaini |                                                  |                              |
| 7                                                                                                    |              | MATEMATICA                   | Tomasini                   |                                                  |                                  |                                                |                                                                     |                                                                                                    | MATEMATICA | Delleva  |                                                  |                              |
| 8                                                                                                    |              | SCIENZE                      | Tomasini                   |                                                  |                                  |                                                |                                                                     |                                                                                                    | SCIENZE    | Delleva  |                                                  |                              |
| ٥                                                                                                    |              | STORIA                       | Gerola                     |                                                  |                                  |                                                |                                                                     |                                                                                                    | STORIA     | Formaini |                                                  |                              |
| 10                                                                                                    | Ë            | GEOGRAFIA                    | Tomasini                   |                                                  |                                  |                                                |                                                                     |                                                                                                    | GEOGRAFIA  | Formaini |                                                  |                              |
| 11                                                                                                    | DAN          | INGLESE                      | Manfredi                   |                                                  |                                  |                                                |                                                                     |                                                                                                    | INGLESE    | Manfredi |                                                  |                              |
| 12                                                                                                    |              | MUSICA                       | Manfredi                   |                                                  |                                  |                                                |                                                                     |                                                                                                    | MUSICA     | Manfredi |                                                  | ~                            |
| -                                                                                                    | ⊦ ≣ (        | CL. 5° REGISTRO 5-13 MA      | ARZO - CL. 5° REGIS        | STRO 16-20 MARZO 🔻                               | CL. 5° REGISTRO 23-2             | 7 MARZO - CL. 5°                               | REGISTRO 30-03 - 03-                                                | 04 -                                                                                                    |            |          |                                                  | Esplora <                    |
| -                                                                                                    | P Scrivi qu  | ui per eseguire la ricerca   | 0 1                        | # 🧧 🚍 🔒                                          | 🖻 📓 🚾                            |                                                |                                                                     |                                                                                                    |            |          | へ 聖 do) ITA                                      | 09:47<br>20/03/2020          |

<u>LE MODIFICHE VENGONO REGISTRATE ED AUTOMATICAMENTE SALVATE!</u> Per questo si chiede di prestare la massima attenzione nella compilazione dei file.

Nel caso in cui il sistema stia ancora salvando, non vi permetterà di uscire e vi comparirà una finestra nera di errore.

Se volete assicuravi che le modifiche che avete apportato siano state correttamente salvate, potete uscire completamente e rientrare, in questo caso potete verificare anche dall'anteprima, senza aprire il foglio in excel.

Buon lavoro!